# Vlaanderen helpt Oekraïne

IT Opleiding: Slaapplekken beëindigen Versie: 02/05/2023

> **DIGITAAL** VLAANDEREN

Vlaamse overheid

#### Validatiestatus "Beëindigd" of "Geweigerd"

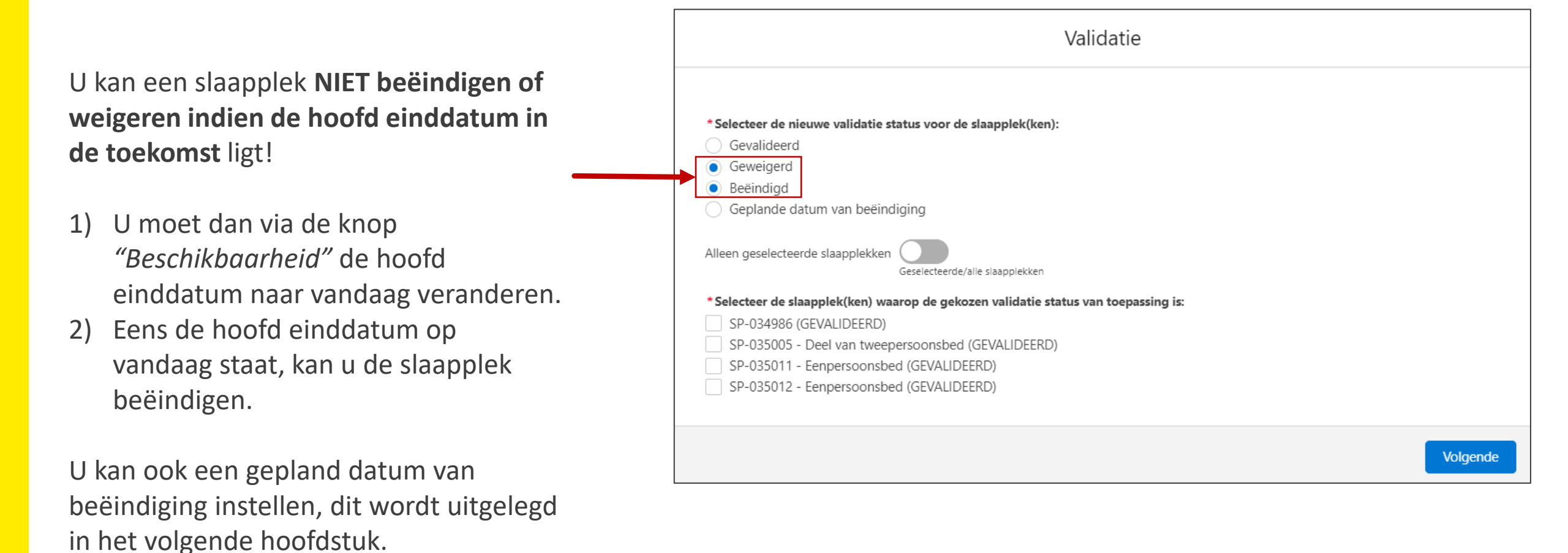

# 2. Een slaapplek beëindigen

# Slaapplek beëindigen (1/3)

| Vlaanderen<br>verbeelding werkt                                                                            | Q Zoeken                                                                                                 |                                                                                                    | *• • • • •                    |  |  |  |  |  |
|----------------------------------------------------------------------------------------------------|----------------------------------------------------------------------------------------------------|----------------------------------------------------------------------------------------------------|-------------------------------|--|--|--|--|--|
| Registratie van opv Hoofdpagina                                                                            | 1                                                                                                    | angplaatsen 🗸 Rapporten 🗸 Dashboards 🗸                                                                                          |                               |  |  |  |  |  |
| Opvangplaats<br>VHOI-986 Cat 1 Publiek Shelter                                                             | Ga naar <b>de detailpagina van de</b><br><b>opvangplaats</b> waarvoor u een slaapple<br>wilt beëindigen. | Bewerken Slaapplekken Toevoegen Beschikbaarheid                                                                                 | Beheer toewijzingen Validatie |  |  |  |  |  |
| Locatie Beschikbaar/Toegewezen/Onbru<br>B&B Casa Dodo 1/1/2                                                | uikbaar Max. Aantal Slaapplekken Opvangplaats<br>4                                                       |                                                                                                    | 1<br>Druk op <i>Validatie</i> |  |  |  |  |  |
| Slaapplekken (7)                                                                                           |                                                                                                    |                                                                                                    | « 🗊 » C                       |  |  |  |  |  |
| Slaapplek Slaapplekstatu:                                                                                  | e Eerstvolgen                                                                                            | april 2023                                                                                                    |                               |  |  |  |  |  |
| beschikbaa                                                                                                 | rhei beëindiging 01 02 03 04 05 06 07 08                                                                 | 09 10 11 12 13 14 15 16 17 18 19 20 21 22 23 24 25 26 27                                                                        | 28 29 30 01 02 03 04          |  |  |  |  |  |
| SP-035080 • Gevalideerd Beschikbaar 34                                                                     | 31/05/2023 <31/03/2023-14/04/2023                                                                        | 14/04/2023-31/05/2023                                                                                                    |                               |  |  |  |  |  |
| SP-035079 • Gevalideerd Toegewezen 34                                                                      | 31/05/2023 31/03/2023-14/04/2023                                                                         | 14/04/2023-18/04/202: 18/04/202: 20/04/2023-31/05/2023                                                                          |                               |  |  |  |  |  |
| SP-035081 • Gevalideerd Onbeschikbaar 0                                                                    |                                                                                                    |                                                                                                    |                               |  |  |  |  |  |
| SP-035082 • Gevalideerd Onbeschikbaar 0                                                                    |                                                                                                    |                                                                                                    |                               |  |  |  |  |  |
| SP-035532 • In Validatie Niet Gevalideerd 0                                                                |                                                                                                    | 14/0                                                                                                    |                               |  |  |  |  |  |
| i                                                                                                    |                                                                                                    | <u>i</u>                                                                                                    | 04/2023-31/08/2023            |  |  |  |  |  |
| Zorg ervoor dat de toewijzingsstatus van d<br>toegewezen" staat (zie handleiding "Toew<br>verliesplaats"). | de slaapplek(ken) op <i>"Niet</i><br>vijzen, plaatsen vrijstellen, en                                    | Als u een slaapplek met een einddatum in de<br>toekomst beëindigt, zal de einddatum<br>automatisch veranderen naar vandaag. 27/ | 04/2023-20/10/2023            |  |  |  |  |  |

# Slaapplek beëindigen (2/3)

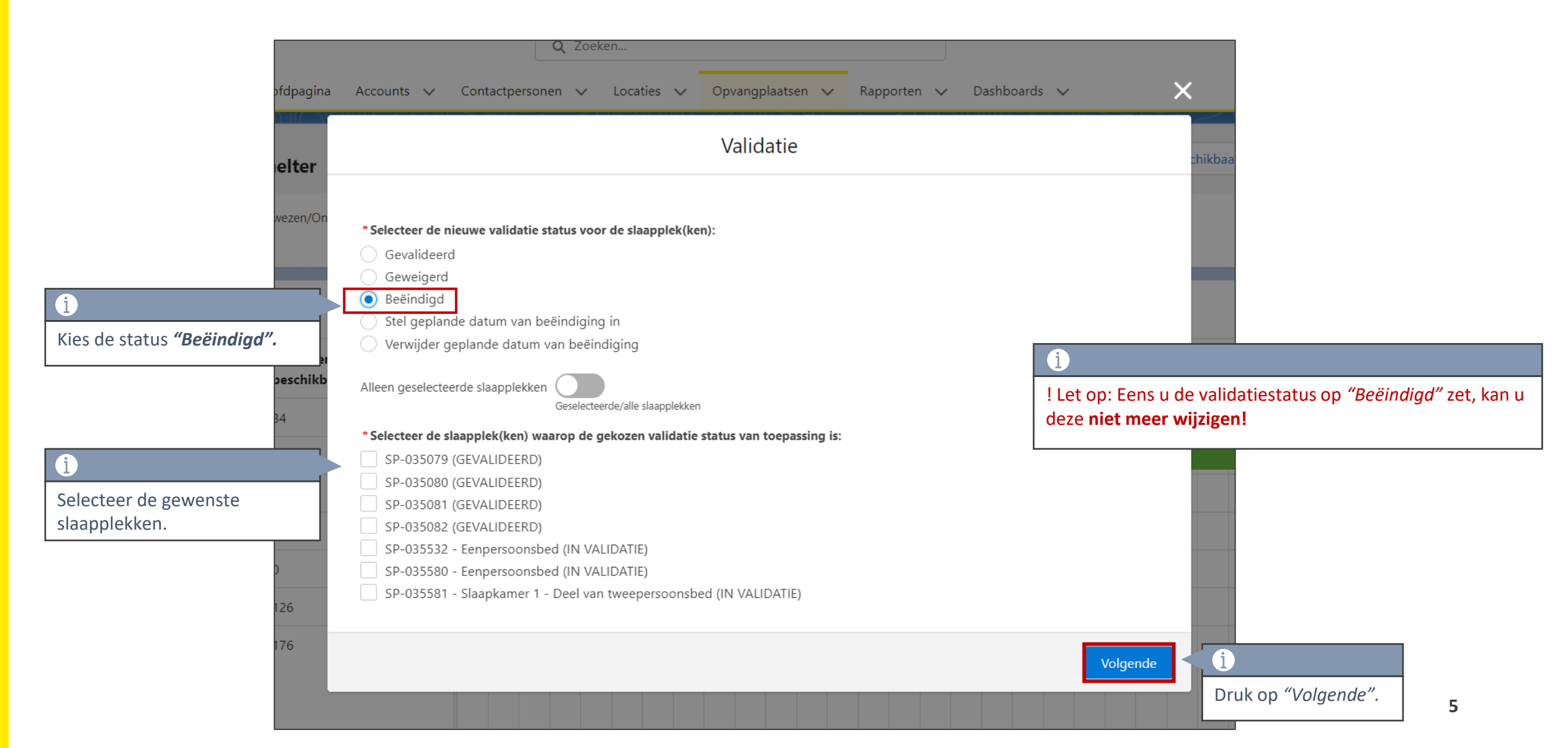

### Een slaapplek beëindigen (3/3)

| Vlaanderen<br>verbeeiding werkt |                                                      |                 |                 |                  |           | Q Zoeł     | (en          |          |         |            |        |       |      |          |      |      |        |         |           |     |         |          | *    | · •     | + &       | ? .   | r 📀     |
|---------------------------------|------------------------------------------------------|-----------------|-----------------|------------------|-----------|------------|--------------|----------|---------|------------|--------|-------|------|----------|------|------|--------|---------|-----------|-----|---------|----------|------|---------|-----------|-------|---------|
| Registratie van op              | OV Hoofdpagina                                       | a Accounts 🗸    | Contactpersonen | ✓ Locaties       | ∽ or      | pvangplaat | sen 🗸 R      | apporten | ∨ Da    | shboards   | $\sim$ |       |      |          |      |      |        |         |           |     |         |          |      |         |           |       | ,II     |
|                                 | lter                                                 |                 |                 |                  |           |            |              |          |         |            |        |       |      | [        | Bewe | rken | Slaapı | olekken | n Toevoeg | jen | Beschik | baarheid | Be   | heer to | ewijzinge | ו Val | lidatie |
| C <sup>1</sup> C <sup>1</sup>   |                                                      |                 |                 |                  |           |            |              |          |         |            |        | > C   |      |          |      |      |        |         |           |     |         |          |      |         |           |       |         |
| Slaapplek                       | applek Slaapplekstatus Resterende Eerstvolgende apri |                 |                 |                  |           | april 2023 |              |          |         |            |        |       |      | mei 2023 |      |      |        |         |           |     |         |          |      |         |           |       |         |
|                                 |                                                      | peschikbaarheid | beeindiging     | 15 16 17         | 18 19     | 20 21      | 22 23 2      | 4 25     | 26 27 2 | 28 29      | 30 01  | 02 03 | 3 04 | 05 06    | 07 0 | B 09 | 10 11  | 12      | 13 14     | 15  | 16 17   | 18 1     | 9 20 | 21 2    | 2 23      | 24 25 | 26 27   |
| SP-035080 • Gevalideerd         | Beschikbaar                                          | 34              | 31/05/2023      | 14/04/2023-31/05 | /2023     |            |              |          |         |            |        |       |      |          |      |      |        |         |           |     |         |          |      |         |           |       |         |
| SP-035079 • Gevalideerd         | Toegewezen                                           | 34              | 31/05/2023      | 4/2023-18/04/202 | 18/04/202 | 20/04/202  | 3-31/05/2023 |          |         |            |        |       |      |          |      |      |        |         |           |     |         |          |      |         |           |       |         |
| SP-035081 • Gevalideerd         | Onbeschikbaar                                        | 0               |                 |                  |           |            |              |          |         |            |        |       |      |          |      |      |        |         |           |     |         |          |      |         |           |       |         |
| SP-035532 • In Validatie        | Niet Gevalideerd                                     | 0               |                 |                  |           |            |              |          |         |            |        |       |      |          |      |      |        |         |           |     |         |          |      |         |           |       |         |
| SP-035580 • In Validatie        | Niet Gevalideerd                                     | 126             | 31/08/2023      |                  |           |            |              |          | 27/04/2 | 2023-31/08 | /2023  |       |      |          |      |      |        |         |           |     |         |          |      |         |           |       |         |
| SP-035581 • In Validatie        | Niet Gevalideerd                                     | 176             | 20/10/2023      |                  |           |            |              |          | 27/04/2 | 2023-20/10 | /2023  |       |      |          |      |      |        |         |           |     |         |          |      |         |           |       |         |
| SP-035082 • Beëindigd           | Beëindigd                                            | <b>De slaa</b>  | nnlek stat      | us staat r       |           |            |              |          |         |            |        |       |      |          |      |      |        |         |           |     |         |          |      |         |           |       | •       |
|                                 |                                                      | "Beëin          | digd".          | us staat i       | iu op     |            |              |          |         |            |        |       |      |          |      |      |        |         |           |     |         |          |      |         |           |       |         |

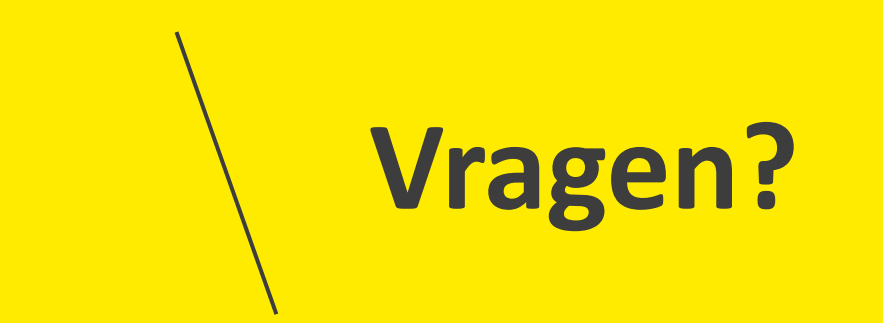

#### **Opleidingsmateriaal**

vind je hier ook de handleiding voor Power BI terug. Onderaan de pagina vind je een link naar

de FAQ, alsook de contactgegevens om vragen te stellen als je vastzit in de tool.

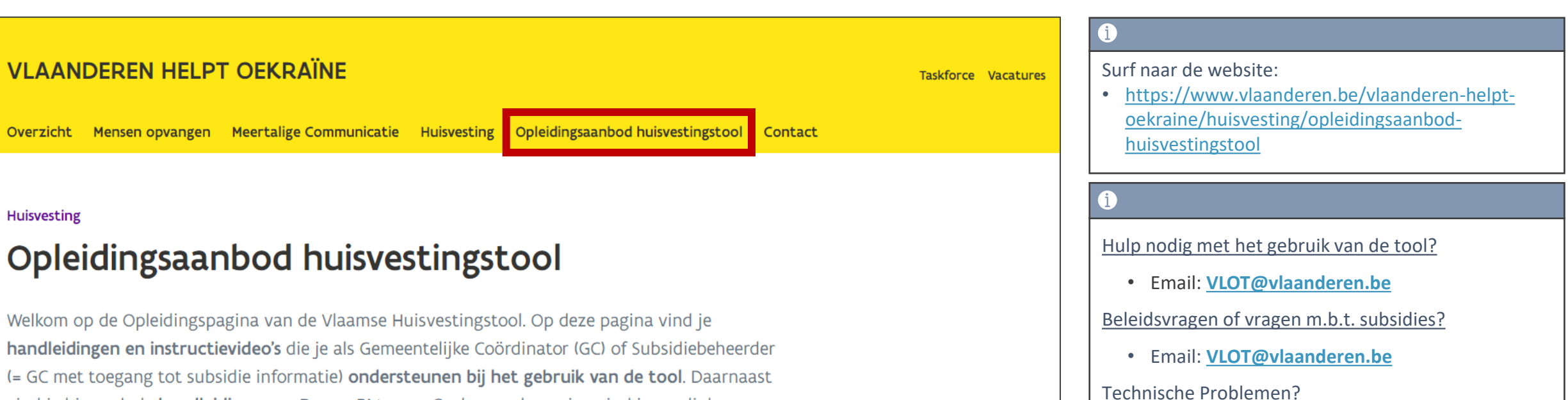

• Service Desk Vlaanderen Helpt Oekraïne

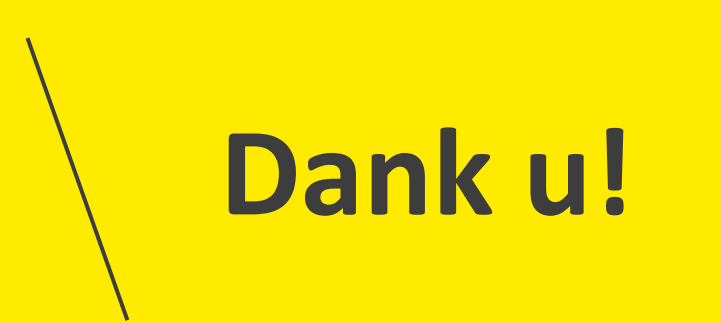